# Система многоканального автоматического оповещения ЗВОН (Система «ЗВОН»)

Инструкция по установке и запуску

## 1. Состав

Система «ЗВОН» поставляется в виде преднастроенного образа вирутуальной машины в формате Open Virtualization Format v2.0.

Такой подход позволяет использовать Систему «ЗВОН» на различных платформах, поддерживающих систему виртуальных машин совместимую с форматом Open Virtualization Format v2.0.

Настоящая инструкция рассчитана на то, что на базовой машине развёрнута свободно распространяемая система виртуализации VirtualBox версии не ниже 7.0.

### 2. Условия выполнения программы

На рабочем месте должен быть установлен персональный компьютер со следующими минимальными характеристиками:

- частота центрального процессора не менее 2,5 ГГц;
- объем оперативной памяти не менее 8 ГБ;
- размер свободного места на жёстком диске не менее 32 ГБ;
- сетевая карта не хуже Ethernet 10 Mõum/с;
- уставлена свободно распространяемая система виртуализации VirtualBox версии не ниже 7.0.

### 3. Состав программного обеспечения

Файл SystemRing.ova – образ виртуальной машины формата Open Virtualization Format v2.0.

#### Установка программного обеспечения 4.

Установка подразделяется на два этапа — подготовку системы виртуализации VirtualBox и установка образа виртуальной машины SystemRing.ova.

#### 4.1 Подготовка система виртуализации VirtualBox

- -Запустить систему виртуализации VirtualBox;
- -
- Выорать пункт меню с меню «Фаил→Инструменты→Менеожер сетеи» Убедиться, что имеется сеть vboxnet0 со следующими параметрами (рисунки 1 и 2): IPv4-префикс 192.168.56.1/24; IPv6-префикс любой (не используется) DHCP-сервер включён; Adpec DHCP-сервера 192.168.56.100; Macka cemu DHCP-сервера 255.255.25.0; Нижняя граница адресов DHCP-сервера 192.168.56.101; Верхняя граница адресов DHCP-сервера 192.168.56.254. \_

|                                                                                           | TUNAI 06                                       | пачные сети |                                  |                          |                    |
|-------------------------------------------------------------------------------------------|------------------------------------------------|-------------|----------------------------------|--------------------------|--------------------|
| Имя                                                                                       |                                                |             | <ul> <li>IPv4 префикс</li> </ul> | IPv6 префикс             | <b>DHCP</b> сервер |
| /boxnet0                                                                                  |                                                |             | 192.168.56.1/24                  | fe80::800:27ff:fe00:0/64 | Включен            |
|                                                                                           |                                                |             |                                  |                          |                    |
|                                                                                           |                                                |             |                                  |                          |                    |
|                                                                                           |                                                |             |                                  |                          |                    |
|                                                                                           |                                                |             |                                  |                          |                    |
|                                                                                           |                                                |             |                                  |                          |                    |
|                                                                                           |                                                |             |                                  |                          |                    |
|                                                                                           |                                                |             |                                  |                          |                    |
|                                                                                           |                                                |             |                                  |                          |                    |
|                                                                                           |                                                |             |                                  |                          |                    |
|                                                                                           |                                                |             |                                  |                          |                    |
|                                                                                           |                                                |             |                                  |                          |                    |
|                                                                                           |                                                |             |                                  |                          |                    |
|                                                                                           |                                                |             |                                  |                          |                    |
|                                                                                           |                                                |             |                                  |                          |                    |
|                                                                                           |                                                |             |                                  |                          |                    |
|                                                                                           |                                                |             |                                  |                          |                    |
|                                                                                           |                                                |             |                                  |                          |                    |
|                                                                                           |                                                |             |                                  |                          |                    |
|                                                                                           |                                                |             |                                  |                          |                    |
|                                                                                           |                                                |             |                                  |                          |                    |
|                                                                                           |                                                |             |                                  |                          |                    |
|                                                                                           |                                                |             |                                  |                          |                    |
|                                                                                           |                                                |             |                                  |                          |                    |
|                                                                                           |                                                |             |                                  |                          |                    |
|                                                                                           |                                                |             |                                  |                          |                    |
|                                                                                           |                                                |             |                                  |                          |                    |
| дашер онсе сервер                                                                         |                                                |             |                                  |                          |                    |
| 🕖 Настроить адаптер автом                                                                 | атически                                       |             |                                  |                          |                    |
|                                                                                           | ую                                             |             |                                  |                          |                    |
| • Настроить адаптер вручну                                                                |                                                |             |                                  |                          |                    |
| • Настроить адаптер <u>в</u> ручну<br>IPv4 <u>ад</u> рес: 19                              | 92.168.56.1                                    |             |                                  |                          |                    |
| Настроить адаптер <u>в</u> ручну<br>IPv4 <u>ад</u> рес: 19<br>IPv4 <u>м</u> аска сети: 29 | 92.168.56.1<br>55.255.255.0                    |             |                                  |                          |                    |
| <ul> <li>Настроить адаптер вручну</li></ul>                                               | 92.168.56.1<br>55.255.255.0<br>؛80::800:27ff:1 | fe00:0      |                                  |                          |                    |

Рисунок 1 – Параметры сети vboxnetO

| <u>А</u> даптер DHCP <u>с</u> ервер        |                                                 |
|--------------------------------------------|-------------------------------------------------|
| <ul> <li><u>В</u>ключить сервер</li> </ul> |                                                 |
| Адрес сервера:                             | 192.168.56.100                                  |
| <u>М</u> аска сети сервера:                | 255.255.2                                       |
| <u>Н</u> ижняя граница адресов:            | 192.168.56.101                                  |
| В <u>е</u> рхняя граница адресов:          | 192.168.56.254                                  |
|                                            |                                                 |
|                                            | <ul> <li>Применить</li> <li>Сбросить</li> </ul> |
| Рисинок 2 – Параметры                      | DHCP-cepbepa cemu vboxnetO                      |

5 , , , , , ,

#### 4.2 Установка образа виртуальной машины

- Запустить систему виртуализации VirtualBox;
- Выбрать пункт меню в меню «Файл—»Импорт конфигураций»
- В появившемся диалоговом окне с заголовком «Выберите конфигурацию» следует выбрать файл SystemRing.ova;
- Нажать кнопку «Далее» в диалоговом окне;
- В появившемся диалоговом окне с заголовком «Укажите параметры импорта» следует нажать кнопку «Готово» (рисунок 3).

|                 | Имп                                                                                                 | орт конфигураций                                                                                                    | v o v                             |  |  |  |
|-----------------|----------------------------------------------------------------------------------------------------|----------------------------------------------------------------------------------------------------|-----------------------------------|--|--|--|
|                 | Укажите параметр                                                                                    | ы импорта                                                                                                    |                                   |  |  |  |
|                 | Далее перечислены вирт<br>импортируемой конфигу<br>можно изменить двойнь<br>отключить используя сос | алее перечислены виртуальные машины и их устройства, описанные в<br>мпортируемой конфигурации. Большинство из указанных параметров<br>южно изменить двойным щелчком мыши на выбранном элементе, либо<br>тключить используя соответствующие галочки. |                                   |  |  |  |
|                 | Виртуальная система 1                                                                               |                                                                                                    | Ŷ                                 |  |  |  |
|                 | – 👙 Имя                                                                                             | SystemRing 2                                                                                                    |                                   |  |  |  |
|                 | – 🖶 Тип гостевой ОС                                                                                 | 🖾 Other Linux (64-bit)                                                                                                    |                                   |  |  |  |
|                 | — 🔲 Процессор                                                                                       | 4                                                                                                    |                                   |  |  |  |
|                 | - <b>0</b> 3Y                                                                                       | 4096 Mb                                                                                                    |                                   |  |  |  |
|                 | ■ DVD-привод                                                                                        | $\checkmark$                                                                                                    |                                   |  |  |  |
|                 | <u>П</u> апка машины:                                                                               | 면 /home/salex/.VirtualBox/Mac                                                                                                    | hines ×                           |  |  |  |
|                 | Политика МАС- <u>а</u> дреса:                                                                       | Включать только МАС-адреса                                                                                                    | сетевого адаптера N ~             |  |  |  |
|                 | Дополнительные опции:                                                                               | <u>И</u> мпортировать жёсткие ди                                                                                                    | ски как VDI                       |  |  |  |
|                 | Конфигурация не завере                                                                              | на                                                                                                    |                                   |  |  |  |
| Справк <u>а</u> |                                                                                                    | Has                                                                                                    | зад <u>Г</u> отово <u>О</u> тмена |  |  |  |

Рисунок 3 – Окно импорта конфигурации

Начнётся процесс импорта конфигурации по окончании которого в списке виртуальных машин появится машина с именем **SystemRing** (рисунок 4)

Установленная виртуальная машина содержит преднастоенное программное обеспечение Система «ЗВОН».

| M 💿                                         | Oracle VM VirtualBox Менеджер                                                                                                    | $\checkmark$ $\land$ $\rtimes$ |
|---------------------------------------------|----------------------------------------------------------------------------------------------------|--------------------------------|
| <u>Ф</u> айл <u>М</u> ашина Справк <u>а</u> |                                                                                                    |                                |
| 💥 Инструменты                               | Создать Добавить Настроить Сбросить Запустить                                                                                                    |                                |
| 🚌 SystemRing                                | 🗏 Общие                                                                                                    | 🗏 Превью                       |
| Выключена                                   | Имя: SystemRing<br>OC: Other Linux (64-bit)                                                                                                    |                                |
|                                             | <ul> <li>Система</li> <li>Оперативная память: 4096 МБ</li> <li>Процессоры: 4</li> <li>Порядок загрузки: Жёсткий диск</li> <li>Ускорение: Nested Paging, PAE/NX, Паравиртуализация КVM</li> </ul>                  | SystemRing 8                   |
|                                             | <ul> <li>Дисплей</li> <li>Видеопамять: 64 МБ</li> <li>Графический контроллер: VMSVGA</li> <li>Ускорение: 3D-ускорение</li> <li>Сервер удалённого дисплея: Выключен</li> <li>Запись: Выключена</li> </ul>          |                                |
|                                             | <ul> <li>Носители</li> <li>Контроллер: IDE</li> <li>Вторичное устройство IDE 0: [Оптический привод] Пусто</li> <li>Контроллер: SATA</li> <li>SATA порт 0: SystemRing-8-disk001.vdi (Обычный, 20.00 ГБ)</li> </ul> |                                |
|                                             | Аудио<br>Аудиодрайвер: По умолчанию<br>Аудиоконтроллер: ICH AC97                                                                                                    |                                |
|                                             | Сеть<br>Адаптер 1: Intel PRO/1000 MT Desktop (NAT)<br>Адаптер 2: Intel PRO/1000 MT Desktop (Виртуальный адаптер хоста, 'vboxnet0')                                                                                |                                |
|                                             | <ul> <li>USB-контроллер: ОНСІ, ЕНСІ</li> <li>Фильтры устройств: 0 (0 активно)</li> </ul>                                                                                                    |                                |
|                                             | 🖬 Общие папки                                                                                                    |                                |
|                                             | © Описание                                                                                                    |                                |
|                                             | Отсутствует                                                                                                    |                                |
|                                             |                                                                                                    |                                |

Рисунок 4 – Окно системы VirtualBox после установки конфигурации SystemRing

# 5. Проверка работоспособности ПО Система «ЗВОН»

#### 5.1 Запуск Система «ЗВОН» в среде виртуализации

- Запустить систему виртуализации VirtualBox,
- В списке виртуальных машин выбрать машину с именем SystemRing;
- Нажать кнопку «Запустить» в основном меню.

Начнётся процесс загрузки ПО Система «Звон». По окончании загрузки ПО в окне виртуальной машины появится приглашение (рисунок 5).

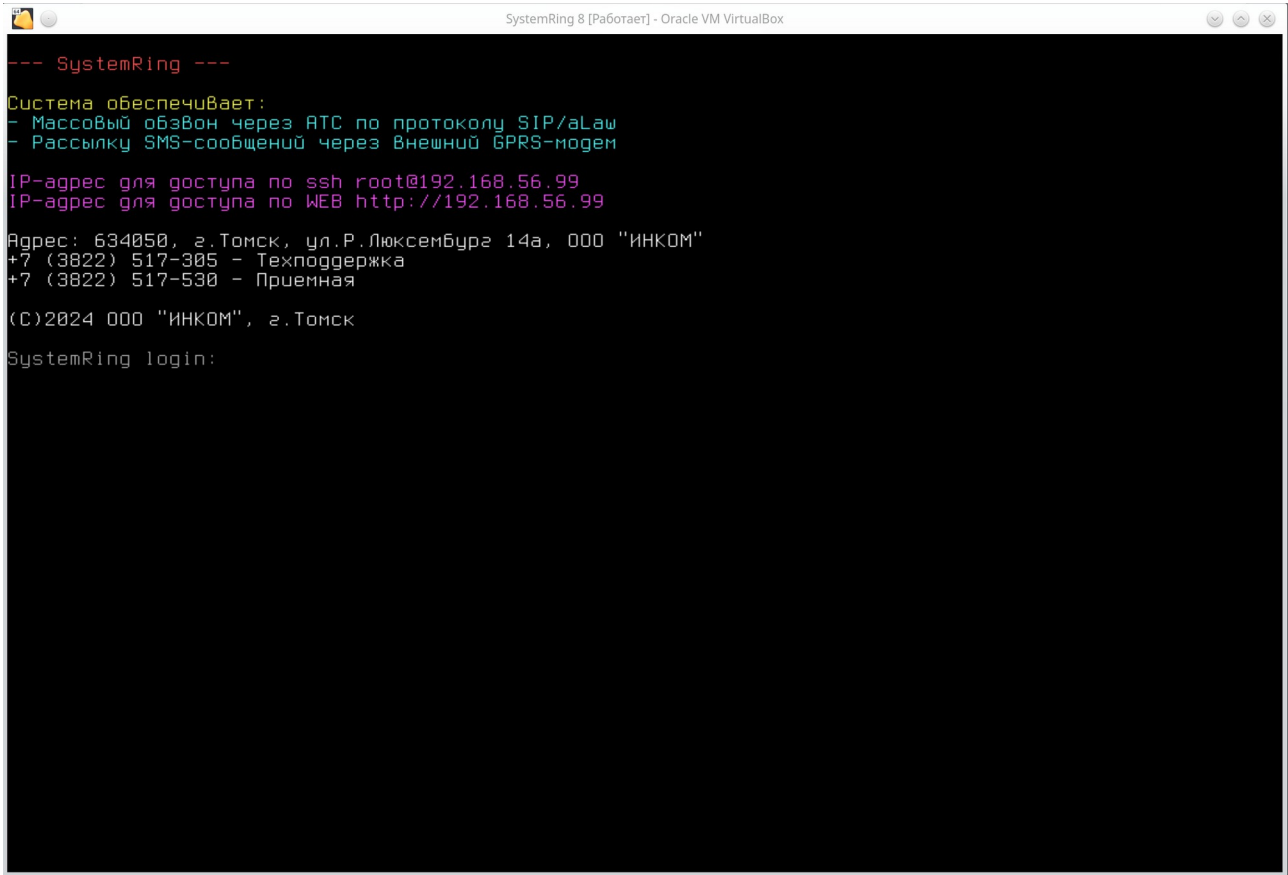

Рисунок 5 – Система «ЗВОН» запущена на виртуальной машине

### 5.2 Проверка работоспособности Системы «ЗВОН»

- Запустить систему виртуализации VirtualBox;
- Запустить ПО Система «ЗВОН» согласно пп.
- На базовой машине открыть WEB-браузер;
- В адресной строке WEB-браузера набрать URL: <u>http://192.168.56.99</u>.

В результате в браузере появится диалог работы Системы «ЗВОН» (рисунок 6)

Все действия с Системой «ЗВОН» выполняются в окне WEB-браузера. Закрытие этого окна не прерывает работу Системы «ЗВОН.

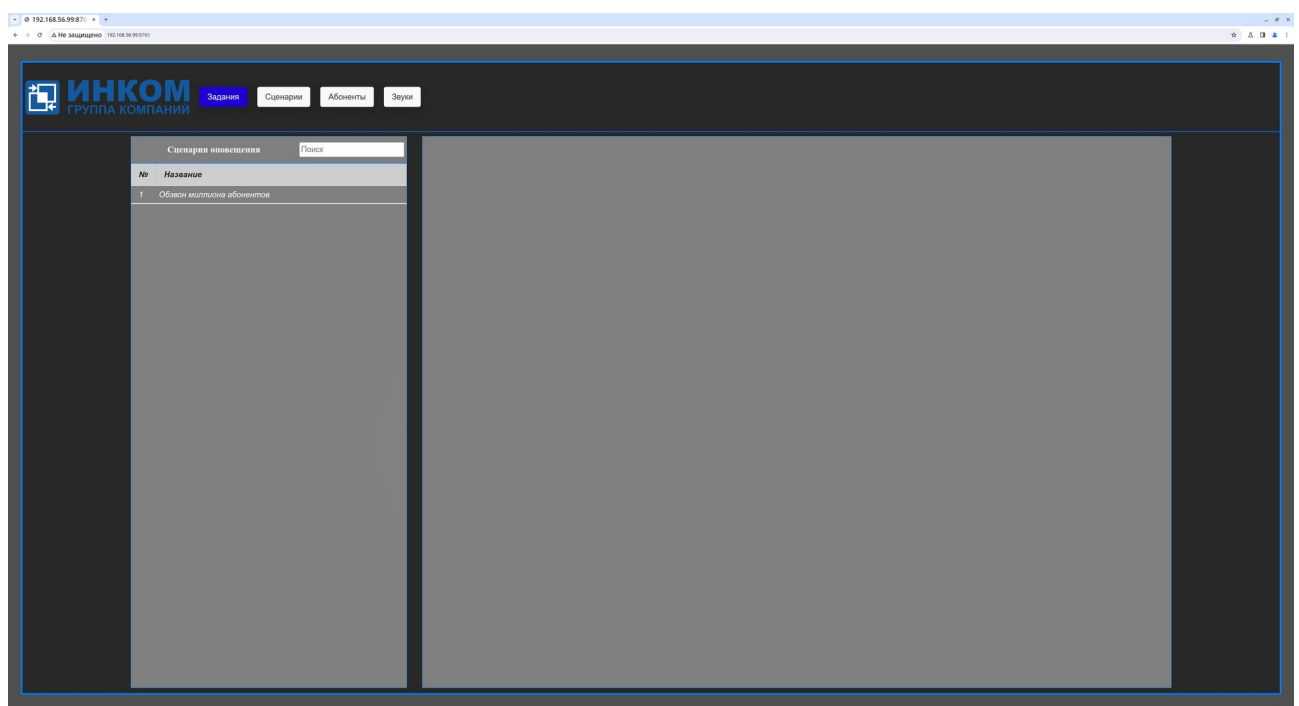

Рисунок 6 – Система «ЗВОН» в WEB-браузере

# Содержание

| 1. Состав                                       | 2 |
|-------------------------------------------------|---|
| 2. Условия выполнения программы                 | 2 |
| 3. Состав программного обеспечения              | 2 |
| 4. Установка программного обеспечения           | 3 |
| 4.1 Подготовка система виртуализации VirtualBox | 3 |
| 4.2 Установка образа виртиальной машины         | 4 |
| 5. Проверка работоспособности ПО Система «ЗВОН» | 6 |
| 5.1 Запуск Система «ЗВОН» в среде виртуализации | 6 |
| 5.2 Проверка работоспособности Системы́ «ЗВОН»  | 6 |